## Stappenplan aanvragen erkenning instellingen – aanmaken diverse rollen in Mijn CZO

|   |                                                                                               |                                                                                                    |                                                                           | Extra informatie                                                                                                    |
|---|-----------------------------------------------------------------------------------------------|----------------------------------------------------------------------------------------------------|---------------------------------------------------------------------------|----------------------------------------------------------------------------------------------------|
|   | Staat u geregistreerd bij he                                                                  | t CZO als instelling?                                                                                         |                                                                           | Alleen een directielid of lid raad van bestuur kan<br>een CEA aanmaken (Contactpersoon erkenningen<br>en audits).<br>Wanneer het directielid /lid raad van bestuur<br>aangemaakt is in het systeem ontvangt u bericht<br>van het CZO en kunt u verder met stap 3. |
|   | <b>Ja?</b><br>Ga door naar stap 2                                                             | Nee?<br>Registreren als<br>nieuwe instelling.                                                                 | Weet ik niet:<br>neem contact op<br>met het CZO via<br>erkenningen@czo.nl |                                                                                                    |
| 2 | Is er een CZO-contactpersoon directielid / lid raad van bestuur<br>aangemaakt in het systeem? |                                                                                                    |                                                                           | RollenDirectielid / lid raad van bestuur: aanmaken CEA(Contactpersoon erkenningen en audits)De CEA: kan een erkenning aanvragen of iemand<br>aanwijzen om een erkenning aan te vragen,<br>maak hiervoor een AE aan.                                               |
|   | <b>Ja?</b><br>Is dit een directielid / lid raad<br>van bestuur? Ga door naar<br>stap 3        | Nee?<br><u>Vul de gegevens in</u><br><u>voor het aanmaken</u><br><u>van een</u><br><u>directielid/lid rvb</u> | Weet ik niet:<br>neem contact op<br>met het CZO via<br>erkenningen@czo.nl | De AE kan een erkenning aanvragen in 'Mijn<br>CZO'.<br>Meer informatie over <u>inloggen en de rollen.</u>                                                                                                    |
| 3 | Heeft het directielid /lid raad van bestuur een CEA toegewezen in het systeem?                |                                                                                                    |                                                                           | <b>Rollen</b><br>Lid directie/raad van bestuur: aanmaken CEA<br>(Contactpersoon erkenningen en audits)                                                                                                    |

## Stappenplan aanvragen erkenning instellingen – aanmaken diverse rollen in Mijn CZO

|   |                                                                                                    |                     |                                                          | De CEA kan een erkenningsaanvraag starten in<br>'Mijn CZO'. U kunt in deze rol ook iemand in uw<br>organisatie aanwijzen om een<br>erkenningsaanvraag in te dienen bij het CZO.<br>Deze persoon krijgt dan de rol AE. Volg deze<br>instructie als u dat wilt uitvoeren:<br>Werkwijze aanmaken aanvrager erkenning                                                                      |
|---|----------------------------------------------------------------------------------------------------|---------------------|----------------------------------------------------------|----------------------------------------------------------------------------------------------------|
|   | Ja?                                                                                                    | Nee?                | Weet ik niet:                                            | <u>(AE)</u>                                                                                                    |
|   | Log in via 'Mijn CZO'. Voor<br>meer informatie zie stap 7.                                                                                                    | Ga door naar stap 4 | Neem contact op<br>met het CZO via<br>erkenningen@czo.nl | Alleen een directielid of lid raad van bestuur kan<br>een CEA aanmaken<br>Meer informatie over <u>inloggen en de rollen.</u>                                                                                                    |
| 4 | Directielid / lid raad van bestuur maakt CEA aan in 'Mijn CZO'.<br>Volg deze instructie:<br>Werkwijze aanmaken contactpersoon erkenningen en audits (CEA)                                                                                                    |                     |                                                          | De CEA kan een erkenningsaanvraag starten in<br>'Mijn CZO'. U kunt in deze rol ook iemand in uw<br>organisatie aanwijzen om een<br>erkenningsaanvraag in te dienen bij het CZO.<br>Deze persoon krijgt dan de rol AE. Volg deze<br>instructie als u dat wilt uitvoeren:<br><u>Werkwijze aanmaken aanvrager erkenning</u><br>(AE)<br>Meer informatie over <u>inloggen en de rollen.</u> |
| 5 | Als u de rol CEA heeft kunt u een erkenning aanvragen in 'Mijn CZO'. Log in via 'Mijn CZO'. Voor meer informatie zie stap 7.<br>U kunt in deze rol ook iemand in uw organisatie aanwijzen om een erkenningsaanvraag in te dienen bij het CZO. Deze persoon krijgt dan de rol AE. Volg deze instructie als u dat wilt uitvoeren:<br>Werkwijze aanmaken aanvrager erkenning (AE) |                     |                                                          | <u>Bekijk de instructies voor meer informatie.</u>                                                                                                    |

## Stappenplan aanvragen erkenning instellingen – aanmaken diverse rollen in Mijn CZO

| 6              | Zodra u een erkenningsaanvraag heeft ingediend en <b>de status van de</b><br>erkenningsaanvraag op <b>`in behandeling' staat</b> kunnen studenten zich<br>op onze website <u>registreren voor een opleiding</u> .                                                                                                    |  |
|----------------|----------------------------------------------------------------------------------------------------|--|
|                | Alle communicatie over de student en het CZO verloopt via een<br>contactpersoon studentenregistratie van uw instelling. Deze contactpersoon<br>studentenregistratie is door de directie / raad van bestuur gemachtigd om<br>gegevens van de student te toetsen, wijzigen en te accorderen. Hieronder<br>treft u het aanmeldformulier aan: |  |
|                | Formulier aanmelden instellingen contactpersoon studentenregistratie<br>Formulier aanmelden zorginstelling contactpersoon studentenregistratie<br>t.b.v. Beschikbaarheidbijdrage                                                                                                    |  |
|                | Zie voor meer informatie zie stap 7                                                                                                    |  |
| $\overline{7}$ | Voor meer informatie over het digitaal indienen van erkenningen bekijk de instructiepagina.                                                                                                    |  |
|                | Voor meer informatie over de studentenregistratie bekijk de<br>instructiepagina studentenregistratie.                                                                                                    |  |